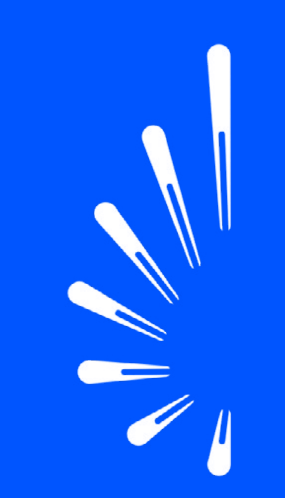

ТЮМЕНЬ, ТЕХНОПАРК

# Инструкция по регистрации в Личном кабинете TNF

OILGASFORUM.RU

8 800 550 55 44

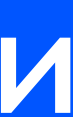

# Создание аккаунта

Для работы с любым из мероприятий TNF необходимо один раз создать аккаунт в Личном кабинете (ЛК).

Если у вас нет аккаунта в ЛК, то перейдите по ссылке: https://lk.oilgasforum.ru/auth/registration/

Пройдите короткую регистрацию.

#### Внесите данные:

- Фамилия
- Имя
- Телефон
- Введите код, полученный на указанный номер

На этом первичная регистрация в Личном кабинете TNF завершена.

Вы создали аккаунт в системе.

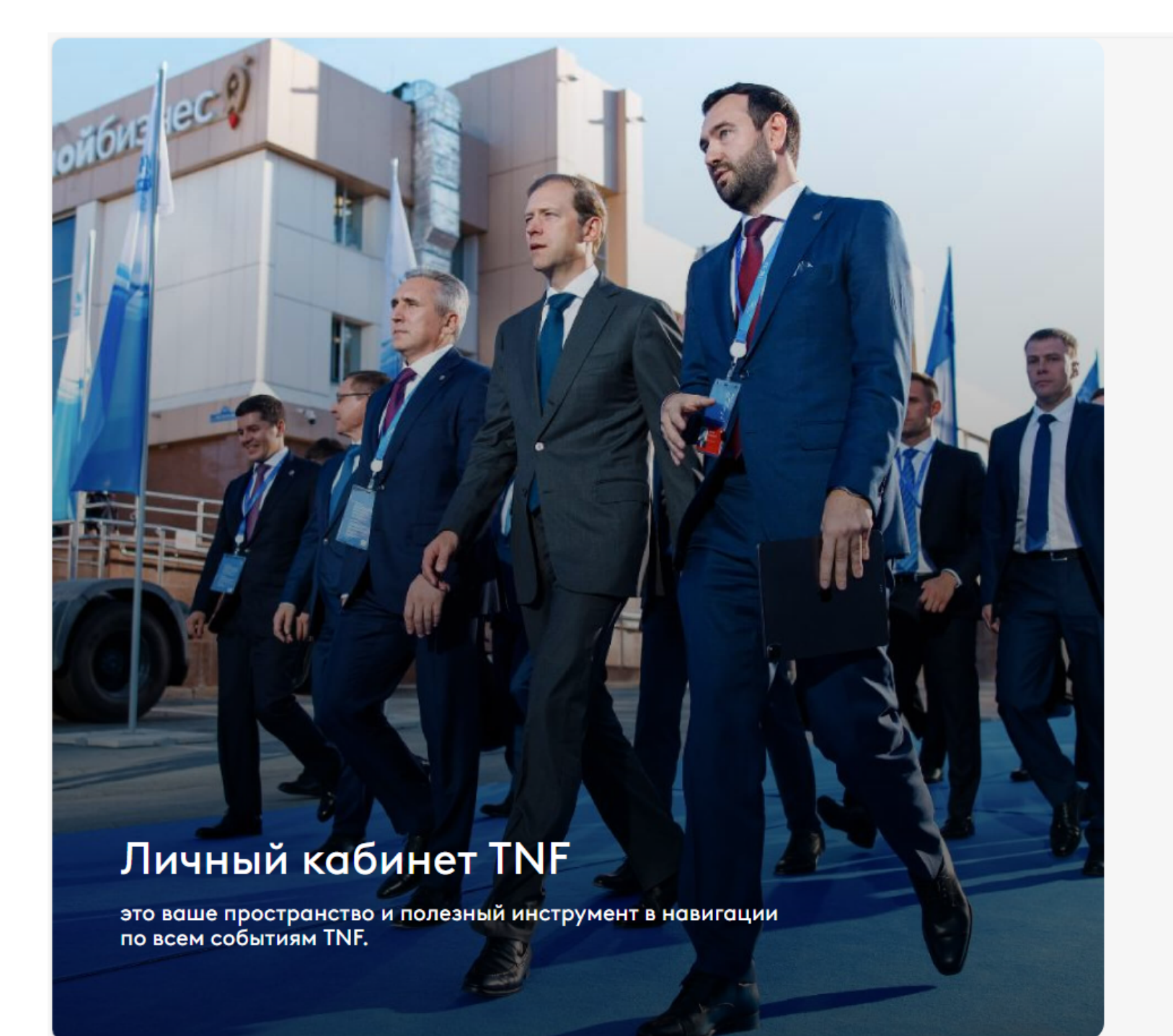

| ПРОМЫШЛЕННО<br>ЭНЕРГЕТИЧЕСКИЙ<br>ФОРУМ                                                                                            | Регистрация<br>в личный кабинет TNF      |                                    |  |  |  |  |
|----------------------------------------------------------------------------------------------------|------------------------------------------|------------------------------------|--|--|--|--|
| Фамилия *                                                                                                    | Иванов                                   |                                    |  |  |  |  |
| Имя *                                                                                                    | Иван                                     |                                    |  |  |  |  |
| Номер телефона *                                                                                                    | +7 (922) 011-01-01                       |                                    |  |  |  |  |
| <ul> <li>Согласие с политикой обработки персональных данных *</li> <li>Согласие на получение информационных материалов</li> </ul> |                                          |                                    |  |  |  |  |
| Продолжить                                                                                                    |                                          |                                    |  |  |  |  |
| Вход в систему 🛨                                                                                                    |                                          |                                    |  |  |  |  |
| Если у вас возникли вопросы по работе с Личным кабинетом,<br>пожалуйста, свяжитесь с нами:                                        |                                          |                                    |  |  |  |  |
| Email<br>tech@oilgasforu                                                                                                    | Телеграм бот Тел<br>m.ru @TnfChatBot 8 8 | ефон горячей линии<br>00 350 26 37 |  |  |  |  |

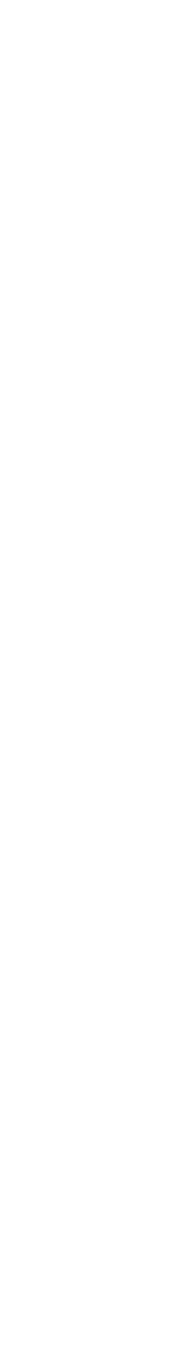

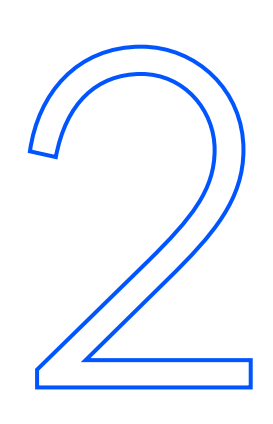

# Выбор мероприятия

Перейдите на страницу «Мероприятия».

Выберите нужное событие. Подайте заявку на участие в разделе «Форматы».

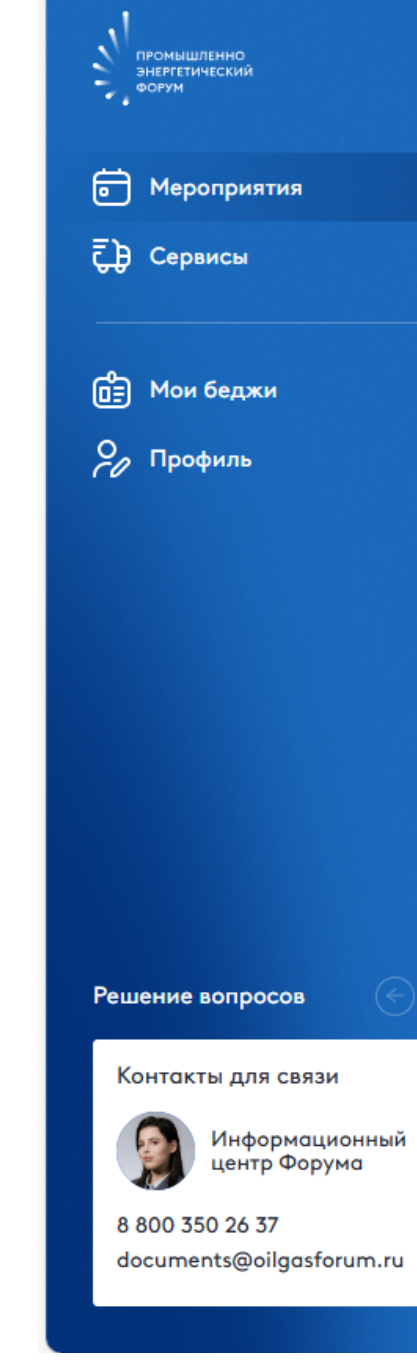

#### ЛИЧНЫЙ КАБИНЕТ TNF

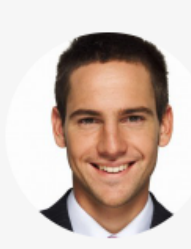

Иванов Иван TNF ID: 22635

Личный кабинет поможет Вам максимально эффективно использовать возможности TNF:

изучить программу;

• подать заявки на интересующие мероприятия;

#### Мероприятия

Будущие

Мои мероприятия

Прошедшие

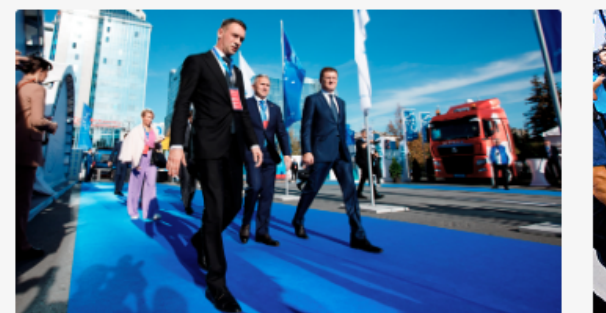

Дата: 16 - 19 сентября 2024 Место: Тюмень, Технопарк Промышленно-энергетический форум TNF 2024

Подать заявку

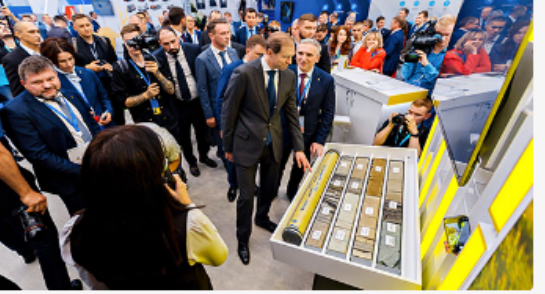

Дата: 16 - 19 сентября 2024 Место: Тюмень, Технопарк Выставка TNF EXPO в рамках Форум TNF 2024

Регистрация еще не открыта

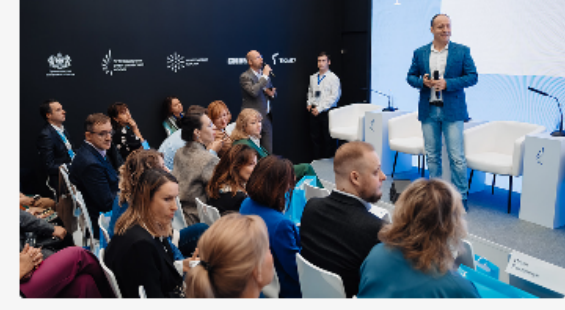

Дата: 17 - 18 сентября 2024 Место: Тюмень, Технопарк III HR-саммит TNF «Люди — это энергия!»

Подать заявку

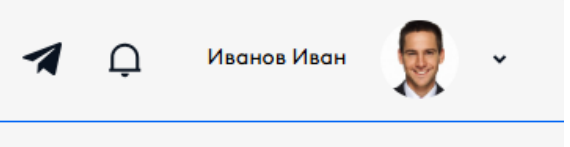

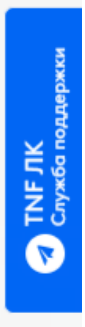

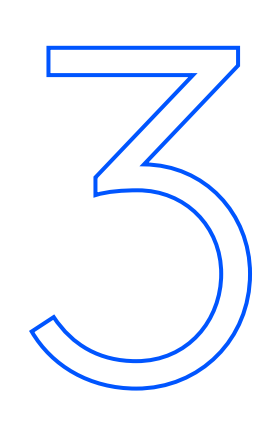

# Подача заявки на событие на примере Форума TNF

Выберите нужный формат участия.

Вы можете оформить заявку на себя, на другого участника или на делегацию от вашей компании.

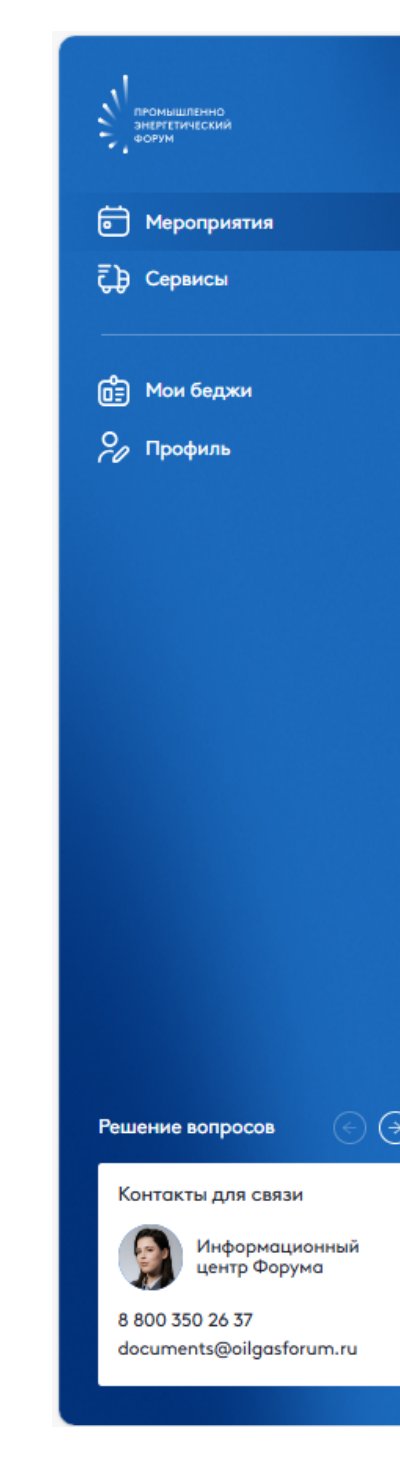

TNF 2024

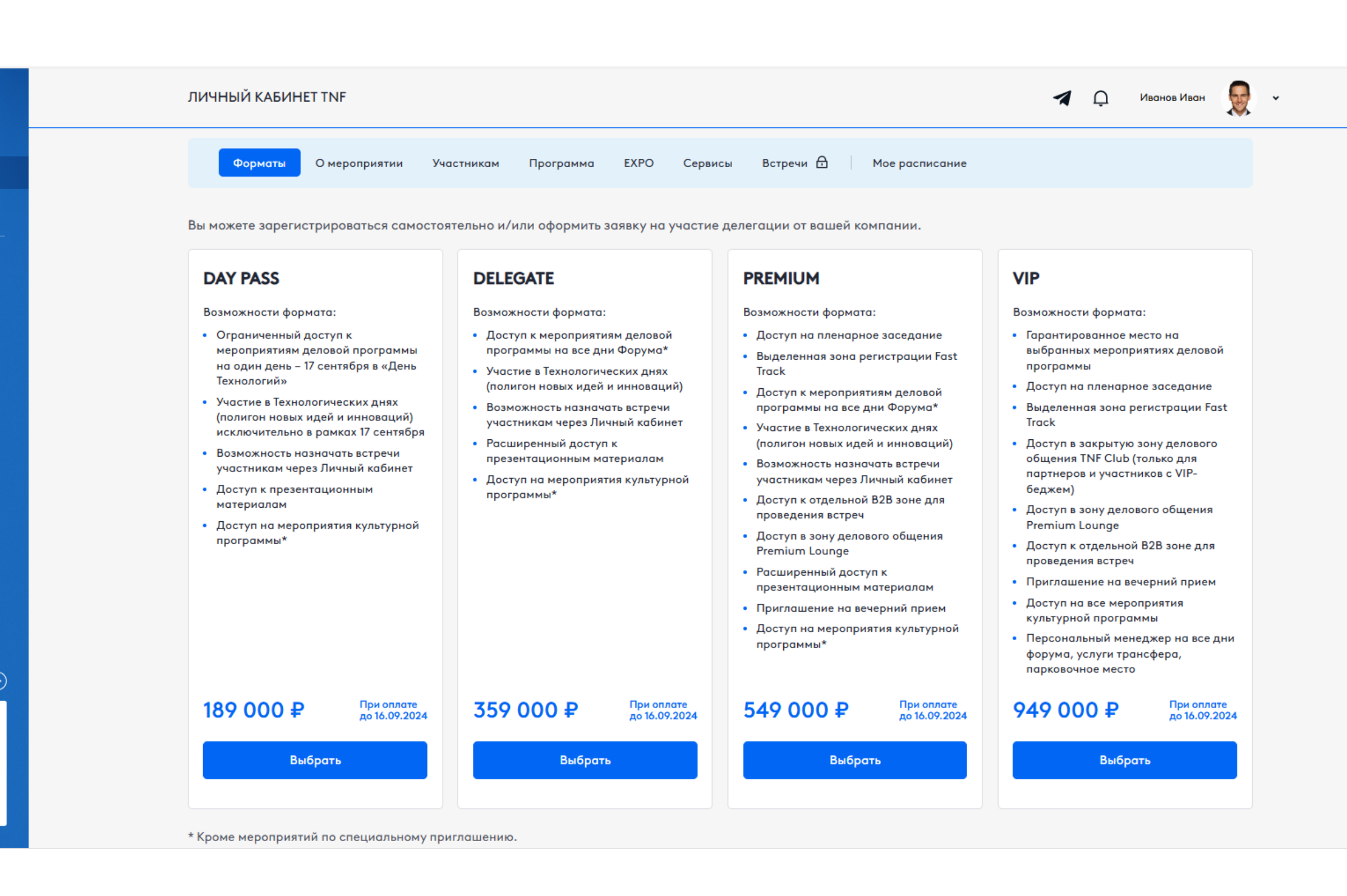

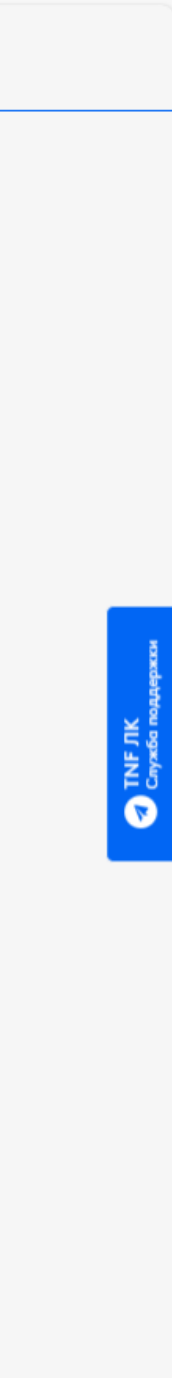

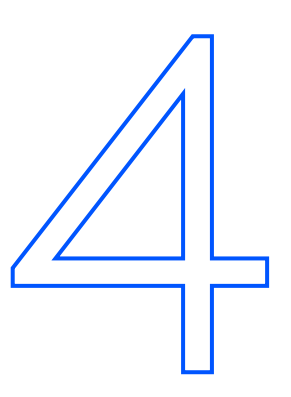

### Регистрационная форма

Если заявка на одного участника, выберите: вы заполняете форму на себя или на другого.

Если вы подаете заявку на 2 и более участников, переходите сразу к заполнению формы.

#### Необходимо заполнить и проверить:

- личную информацию
- контактную информацию
- профессиональную информацию
- информацию для беджа (на латинице)

Регистрационные поля могут различаться в зависимости от события, на которое вы регистрируетесь.

| Кого вы хотите зарегистриро                                                                                                    | овать?                                 |                                         |               |                         |          |                                                      |                       |
|----------------------------------------------------------------------------------------------------|----------------------------------------|-----------------------------------------|---------------|-------------------------|----------|------------------------------------------------------|-----------------------|
| Себя                                                                                                    | Друго                                  | го участника                            |               |                         |          | РОГ Скача                                            | ть, PDF               |
| Проверьте корректность вносимых<br>проверку. Мы проинформируем вас                                                                                                    | данных. После за<br>с о результатах ра | полнения формы ва<br>ссмотрения заявки. | ша заявка буд | ет направлена на        |          |                                                      |                       |
| Личная информация                                                                                                    |                                        |                                         |               |                         |          |                                                      |                       |
| Фамилия *                                                                                                    | Имя *                                  |                                         | Отчество *    |                         |          |                                                      |                       |
| Иванов                                                                                                    | Иван                                   |                                         | Иванови       | 4                       |          |                                                      |                       |
| Дата рождения *                                                                                                    |                                        | Пол *                                   |               |                         | Воз      | иожности формата:                                    |                       |
| 26.05.1980                                                                                                    |                                        | • Мужской                               |               | 🔿 Женский               | • Fc     | рантированное мес:<br>абранных мероприя              | го на<br>тиях дела    |
| Страна проживания *                                                                                                    |                                        | Город проживания                        | я*            |                         | n        | ограммы                                              | and gen               |
| Россия                                                                                                    |                                        | Комарово                                |               |                         | • B      | ыделенная зона реги                                  | астрации              |
|                                                                                                    |                                        |                                         |               |                         | • д      | аск<br>оступ в закрытую зо                           | ну делов              |
| Контактная информация                                                                                                    |                                        |                                         |               |                         | 0<br>П   | щения TNF Club (тол<br>артнеров и участник<br>автора | іько для<br>ов с VIP- |
| Телефон *                                                                                                    | E-mail *                               |                                         | Какими мес    | сенджерами пользуетесь? | • д      | оступ в зону деловог                                 | о общен               |
| +7 (922) 222-22-22                                                                                                    | p5566m@rvb6                            | óar.ru                                  |               | 0                       | • д      | emium Lounge<br>оступ к отдельной В.                 | 2В зоне д             |
|                                                                                                    |                                        |                                         |               |                         | • П      | оведения встреч<br>риглашение на вече                | рний при              |
| Профессиональная информ                                                                                                    | ация                                   |                                         |               |                         | • Д<br>к | оступ на все меропр<br>ильтурной программ            | иятия<br>ы            |
| ИНН компании *                                                                                                    | Название компан                        | нии (на русском) *                      |               |                         | • Π<br>φ | ерсональный менед;<br>орума, услуги транс            | жер на во<br>фера,    |
| 2540162610                                                                                                    | 000 "TPACT-1                           | МЕДИА''                                 |               |                         | n        | рковочное место                                      |                       |
| У компании нет ИНН                                                                                                    |                                        |                                         |               |                         | 94       | 9 000 ₽                                              | При о<br>до 16.0      |
| Должность *                                                                                                    | Ваша сфера деят                        | ельности *                              | Сфера деяте   | ельности компании *     |          | Выбрать                                              |                       |
| Генеральный директор                                                                                                    | ИТ                                     | ~                                       | Другое        | ~                       |          |                                                      |                       |
| Информация для белжа                                                                                                    |                                        |                                         |               |                         |          |                                                      |                       |
| Фамилия (латиница)*                                                                                                    |                                        |                                         |               |                         |          |                                                      |                       |
| Ivanov                                                                                                    |                                        |                                         |               | and the second          |          |                                                      |                       |
| (heg (normalize) *                                                                                                    |                                        |                                         |               |                         |          |                                                      |                       |
| Ivan                                                                                                    |                                        |                                         |               |                         |          |                                                      |                       |
| Verseen all and the second second sec |                                        |                                         |               |                         |          |                                                      |                       |
| компания (латиница) - ээ символа *                                                                                                    |                                        |                                         |               |                         |          |                                                      | Далее                 |
| MEDIA                                                                                                    |                                        |                                         |               | E Contraction           |          |                                                      |                       |

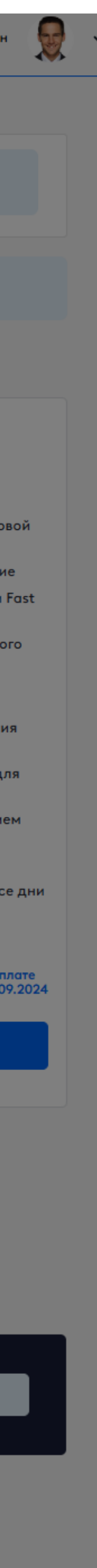

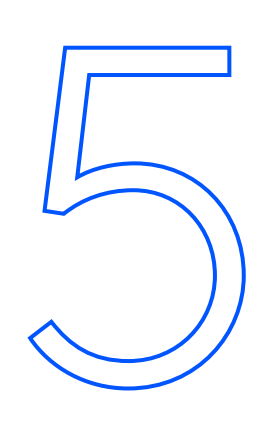

### Проверка заявки на мероприятие TNF

После подачи заявки в меню появится раздел «Мои заявки», где вы сможете отслеживать их статус.

По итогу проверки заявки вам на электронную почту придет письмо-подтверждение, и вы сможете продолжить работу над своей заявкой.

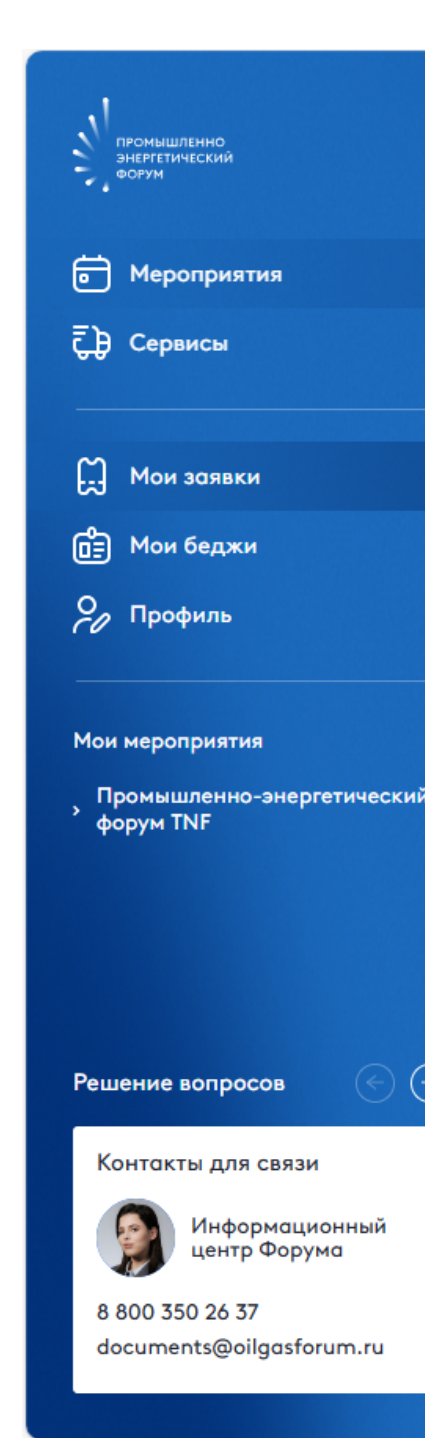

| ЛИЧНЫЙ КАБИНЕТ TNF                                                                  |                                |                | <table-cell-columns> 💭 Иванов Иван</table-cell-columns> |
|-------------------------------------------------------------------------------------|--------------------------------|----------------|---------------------------------------------------------|
| Мои заявки                                                                          |                                |                |                                                         |
| Текущие Архив                                                                       |                                |                |                                                         |
| Промышленно-энергетический форум Т<br>Н 16 - 19 сентября 2024 (О) Тюмень, Технопарк | NF 2024<br>2 ооо "траст-медиа" |                | Заявка на рассмотрении                                  |
| Количество участников                                                               | Форматы                        | Сумма к оплате | Статусы заявки                                          |
| 1                                                                                   | DAY PASS (1)                   | 189 000 ₽      |                                                         |
| Аккредитация участников Документы и оплата                                          |                                |                | Перейти на страницу мероприятия                         |
|                                                                                     |                                |                |                                                         |
|                                                                                     |                                |                |                                                         |
|                                                                                     |                                |                |                                                         |

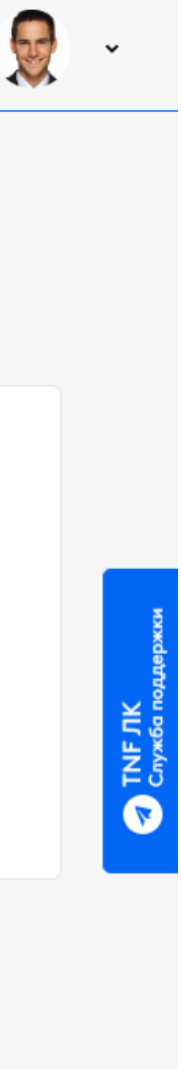

### Промышленность Технологии Решения

До встречи на Промышленноэнергетическом форуме TNF 2024

Служба поддержки TNF

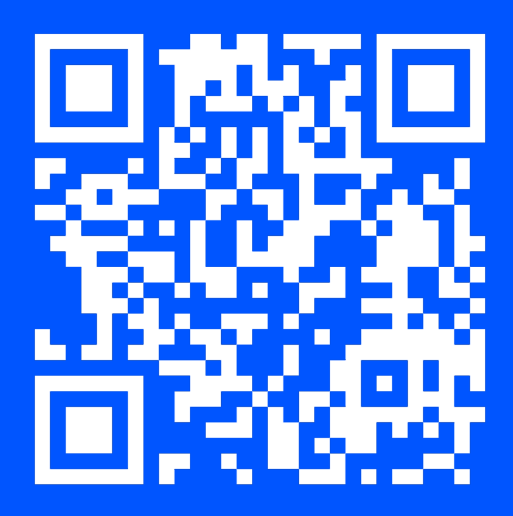

Вопросы работы Личного кабинета и регистрации **T:** +7 922 040 69 55 **E:** tech@oilgasforum.ru

Горячая линия службы поддержки по всем вопросам **Т:** 8 800 550 55 44